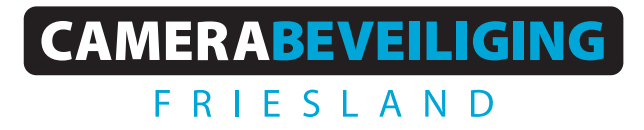

Via dit eenvoudige stappenplan leggen wij u graag uit hoe u meldingen kunt ontvangen op uw smartphone via uw camarasysteem.

#### **STAP 1**

Open de DMSS app, ga naar de **thuispagina** en klik op de **puntjes** achter de camera waarvan je de meldingen wilt

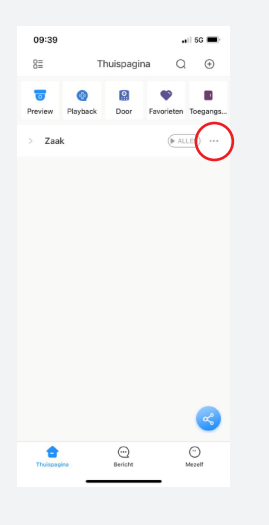

#### STAP 2

Klik op **details apparaat** 

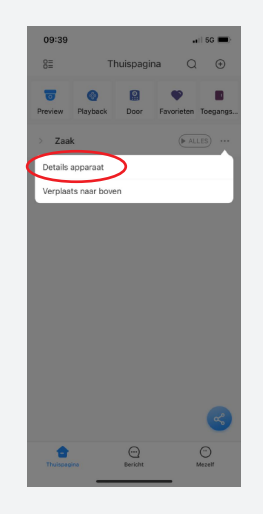

**STAP 3** Kies voor **waarschuwingen** 

activeren

09:39
Image: Section of the section of the section

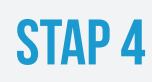

Schuif de button naar rechts

| 09:40          |                                                          | ail 50 🔳) |  |  |  |
|----------------|----------------------------------------------------------|-----------|--|--|--|
| <              | Zaak                                                     |           |  |  |  |
| Zaak           |                                                          |           |  |  |  |
| After enabling | After enabling it, only alarms of the subscribed areas y |           |  |  |  |
|                |                                                          |           |  |  |  |
|                |                                                          |           |  |  |  |
|                |                                                          |           |  |  |  |
|                |                                                          |           |  |  |  |
|                |                                                          |           |  |  |  |
|                |                                                          |           |  |  |  |
|                |                                                          |           |  |  |  |
|                |                                                          |           |  |  |  |
|                |                                                          |           |  |  |  |
|                |                                                          |           |  |  |  |
|                |                                                          |           |  |  |  |
|                |                                                          |           |  |  |  |
|                |                                                          |           |  |  |  |
|                |                                                          | -         |  |  |  |
|                |                                                          |           |  |  |  |

### **STAP 5**

Kies dan voor de melding die je wilt ontvangen, bijvoorbeeld **regio detectie of SMD** (smart motion detection)

| 09:40              |                        | 🖬 60 🔳            |
|--------------------|------------------------|-------------------|
| <                  | Zaak                   | Wissen            |
| Zaak               |                        |                   |
| After enabling it, | only alarms of the sub | oscribed alarm ty |
| Bewegings dete     | ktie                   |                   |
| SMD                | >                      |                   |
| Regio detectie     | >                      |                   |
| Lijn detectie      |                        |                   |
| Scene verander     | ing                    |                   |
| Cam-maskering      | I.                     |                   |
| HDD alarm          |                        |                   |
| Gezichts alarm     |                        |                   |
| Temperatuur nie    | et binnen drempelwa    | arden >           |
| Overige alarm      |                        |                   |
|                    | Save                   |                   |
|                    |                        |                   |

## STAP 6

Selecteer de camera('s) en ga dan terug

| 09:40      | Regio detectie | Alles   |
|------------|----------------|---------|
| Voorkant   |                | 0       |
| Werkplaats |                | $\odot$ |
| Kantoor    |                | 0       |
| Zijkant    |                |         |
| CAM 5      |                |         |
| CAM 6      |                |         |
| CAM 7      |                |         |
| CAM 8      |                |         |
|            |                |         |

# STAP 7

Klik op **save** en dan zijn de wijzigingen opgeslagen. Je ontvangt nu meldingen op je smartphone.

| 09:40                |                              | ail 5G 🔳   |
|----------------------|------------------------------|------------|
| <                    | Zaak                         | Wissen     |
| Zaak                 |                              |            |
| After enabling it, e | only alarms of the subscribe | d alarm ty |
| Bewegings detel      | ktie                         |            |
| SMD                  |                              | >          |
| Regio detectie       |                              | 1 >        |
| Lijn detectie        |                              | >          |
| Scene veranderi      | ng                           | >          |
| Cam-maskering        |                              |            |
| HDD alarm            |                              | >          |
| Gezichts alarm       |                              | >          |
| Temperatuur nie      | t binnen drempelwaarden      | >          |
| Overige alarm        |                              |            |
|                      | Save                         |            |
|                      | $\sim$                       |            |